## 😽 Rai University

Ref. No.: RU/2023/EXAM DEPT/NOTICE/071

Date: 30.12.2023

## <u>NOTIFICATION</u> <u>10<sup>th</sup> CONVOCATION - RAI UNIVERSITY</u>

- 1. Registration for 10<sup>th</sup> Convocation is open. All the student are hereby instructed to follow the steps and register themselves accordingly. Follow the Registration Process Mentioned at the end of notice.
- 2. The application portal will be open till 15<sup>th</sup> January 2024. Students are advised to register at the earliest. No application will be accepted after the last date.
- 3. Only TWO GUESTS (Parents /Blood Relatives) are permitted to attend the convocation.
- 4. Dress code will be applicable in order to attend the convocation for Students. Students need to arrange the dress on their own.

Gents: White Kurta Pajama with Black Formal Shoes

Ladies: White Suite with Black belly shoes

- 5. All the students will be given University Stole, which they can wear over the prescribed dress code, by depositing a refundable security amount of Rs. 200. The money will be returned to the candidate upon returning the stole at the registration desk. Students are advised to carry the change to avoid any inconvenience during registration on Convocation Day.
- 6. Parents/Accompanying guests are advised to be in formal attire and to be seated at the designated area only.
- 7. Children below the age of 10 are not allowed at the Convocation Venue.

| Convocation Registration Process |                                                                                            |
|----------------------------------|--------------------------------------------------------------------------------------------|
| Step 1                           | Visit the following Link - <u>https://rai.gnums.in</u>                                     |
| Step 2                           | Enter Your UID (Your UID is your user name)                                                |
| Step 3                           | Click on Forgot Password to generate password.                                             |
|                                  | Note: You will be able to generate password, if your mobile no. or email id is available   |
|                                  | with us and updated. If you are unable to login/generate password, Go to Step 4            |
| Step 4                           | Submit your updated mobile no. and email id by submitting the following form -             |
|                                  | https://forms.gle/ueQwTof8yUpuLqe89                                                        |
|                                  | Your details will be updated in 1 working day and you will be able to able to login after  |
|                                  | that. You need to complete the process same as step 3                                      |
| Step 5                           | After Successful Login complete the Convocation registration form by filling the necessary |
|                                  | details and making required payment. Kindly look for the Convocation Tab on the top.       |
| Step 6                           | Confirmation of registration by Examination Department. Once the details are verified and  |
|                                  | found complete, examination department will send the confirmation details to your          |
|                                  | registered emails.                                                                         |

## **Controller of Examination**

CC To:

- 1. Provost Office
- 2. Registrar Office
- 3. Principal (All Schools)

- 4. Accounts Section
- 5. Student Section
- 6. Examination File For Records